## SUNDHED OG OMSORG

Aarhus Kommune Januar 2023

Г

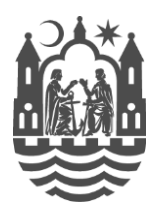

| Phoniro app vejledning |                               |                                                                                     |
|------------------------|-------------------------------|-------------------------------------------------------------------------------------|
|                        | Find Phoniro                  | 1. Åbn Phoniro app                                                                  |
|                        | app på din<br>tablet          | 2. Sig ja til alle tilladelser der bliver spurgt om                                 |
|                        | Log på                        | 1. Tast brugernavn (AZ-ident eller EXT-bruger)                                      |
|                        |                               | 2. Tast password                                                                    |
|                        |                               | 3. Tryk på " <i>Log på"</i>                                                         |
| NÅR VAGTEN<br>STARTER  | Sikr at der er                | 1. Tryk på de tre vandrette streger øverst i venstre hjørne                         |
|                        | låse                          | 2. Vælg " <b>Opdatér information</b> "                                              |
|                        | OBS! Gør dette<br>flere gange | <ol> <li>Tryk "Ja" for at synkronisere<br/>Spørgsmål</li> </ol>                     |
|                        | dagligt, og/eller             | Er du sikker på at du vil synkronisere?                                             |
|                        | hvis lås ved                  | ( NEJ JA                                                                            |
|                        | borger ikke kan               |                                                                                     |
|                        | fremsøges.                    | 1 Find lås vod onton at vælge "Alle" "Sidet besøat" eller                           |
|                        | Find borgers las              | 1. Find has ved enten at vælge <b>Alle</b> , <b>Slast besøgt</b> eller<br>"Søa lås" |
|                        |                               | De første to muligheder giver sig selv. Ved " <b>Søg lås</b> " - læs videre.        |
|                        |                               | 2. Vælg " <b>Søg lås</b> "                                                          |
|                        |                               | ≡ Borger                                                                            |
|                        |                               | ALLE SIDST BESØGT SØG LÅS                                                           |
| NÅR MAN ER             |                               |                                                                                     |
| <b>VED BORGERS</b>     |                               | 3. Vælg "Start søg"                                                                 |
| DØR                    |                               | Der søges nu på låse i nærheden. Vælg den borger du vil besøge.                     |
|                        | Komme og gå                   | 1. Tryk på " <i>Lås op</i> " ved ankomst                                            |
|                        |                               | 2. Tryk på " <i>Lås</i> " ved afgang<br>Lås op                                      |
|                        |                               | - Registrer ankomst Registrer afgang-                                               |
|                        |                               | Undgå at trykke på nederste del af feltet, hvor der står                            |
|                        |                               | <b>Registrer</b> . Denne tunktion aktiverer <u>IKKE</u> lasen.                      |
|                        | Log ud                        | 1. Tryk på de tre vandrette streger øverst i venstre hjørne                         |
| NÅR VAGTEN<br>SLUTTER  |                               | 2. Vælg "Log ud" Borger                                                             |
|                        |                               |                                                                                     |

Hvis der opleves problemer, kan Østjyllands Brandvæsen kontaktes på telefonnummer 86 76 76 76.